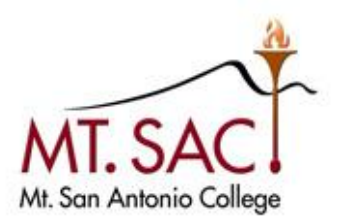

# INFORMATION TECHNOLOGY Enterprise Application Systems

# HylandOnBase AP/BPSubmissionfor Approval

Mt. San Antonio College Information Technology 1100 North Grand Avenue • Building 23 Walnut, CA 91789 Help Desk 909.274.4357

# **Table of Contents**

| Accessing OnBase                        | 2  |
|-----------------------------------------|----|
| OnBase Home Page                        | 3  |
| Retrieve AP/BP Document by Custom Query | 4  |
| Edit AP/BP and Save                     | 7  |
| Submit for Review                       | 8  |
| Exiting OnBase                          | 10 |

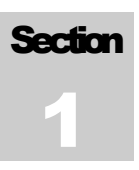

# **Accessing OnBase**

If OnBase is not installed on your computer, please contact the Help Desk (x4357) for assistance.

*The OnBase Unity client is not available to MAC users. Mac users can use this link to access OnBase:* <u>https://obpw01.msac.mtsac.edu/appnet</u>

To begin, locate and open the OnBase client.

1. Double click on OnBase Unity Client icon on your desktop.

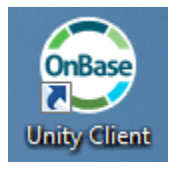

- 2. Choose the **OnBase PRD** option from the drop down menu.
- 3. From here, fill out the username and password using your Windows credentials.

| <b>OnBase</b> <sup>*</sup> 14                                                                 | 2                                                                                                    | < |
|-----------------------------------------------------------------------------------------------|----------------------------------------------------------------------------------------------------|---|
| Copyright © 1992 - 2015 Hyland Software, Inc.<br>All Rights Reserved. Build Version 14.0.1.97 | Image: DnBase PRD     Image: DnBase PRD     Image: DnBase PRD <t< th=""><th></th></t<> |   |
|                                                                                               | Login Cancel                                                                                                    |   |

4. Press Enter key or Login option to login to OnBase.

# HYLAND ONBASE OnBase Home Page

The Home Page is the default page after you log in. This page can be customized see instructions below.

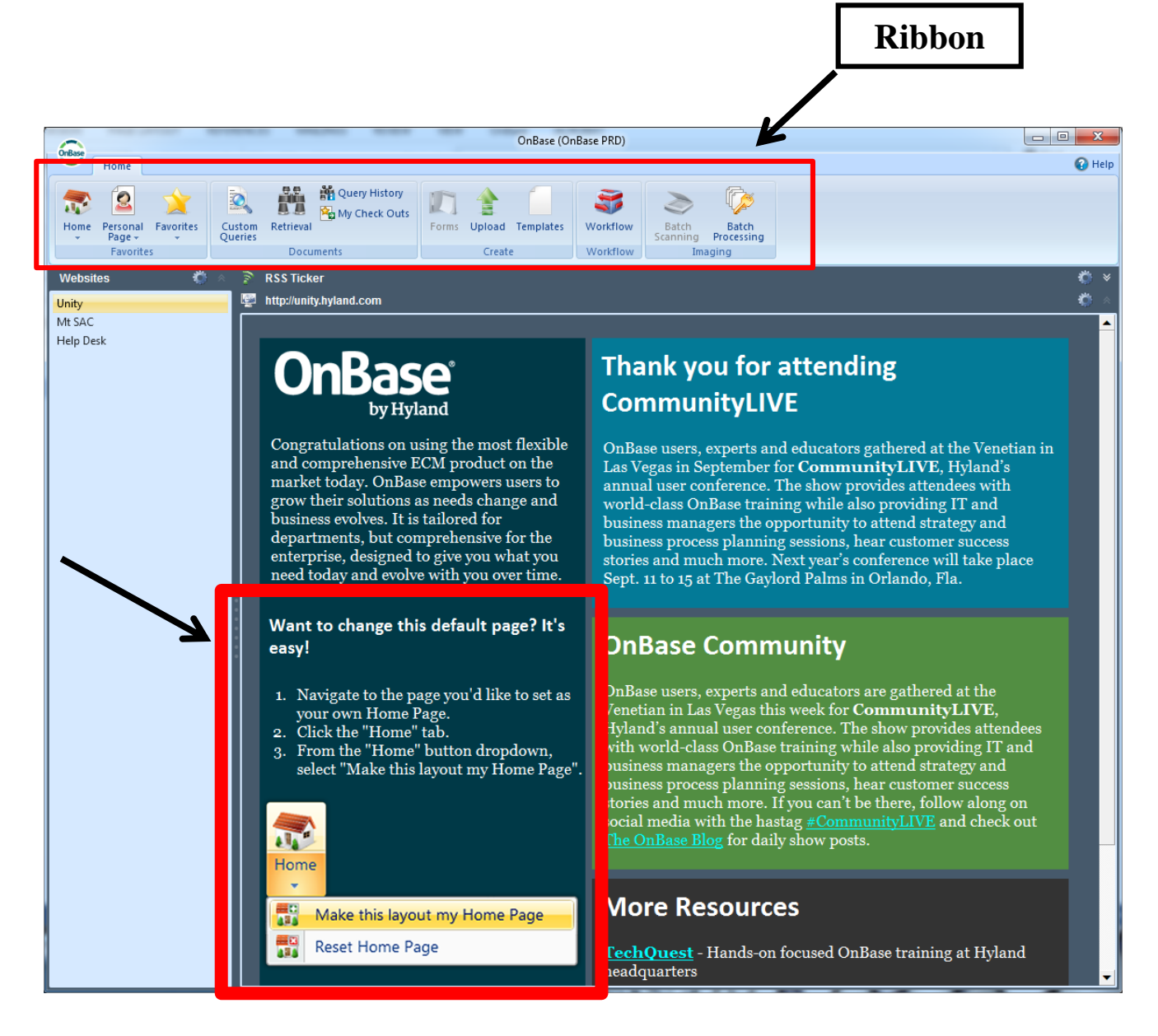

## HYLAND ONBASE Retrieve AP/BP Document by Custom Query

Custom Query uses a search form to allow users to easily retrieve pre-existing documents in OnBase.

1. Start by clicking on the **Custom Queries** option in the ribbon.

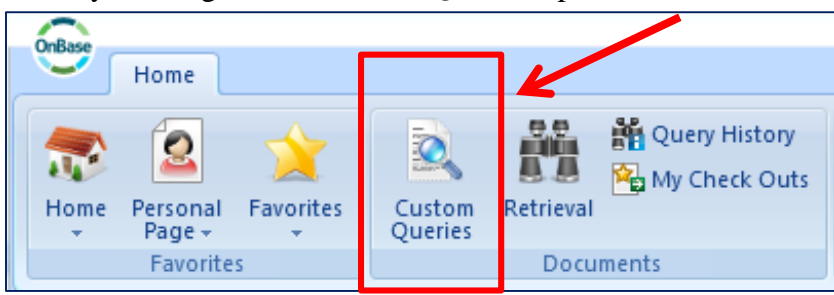

 Click on the BOT (Board of Trustees) Work in Progress <u>AP</u> query for Administrative Procedures

Or BOT Work in Progress BP for Board Policies.

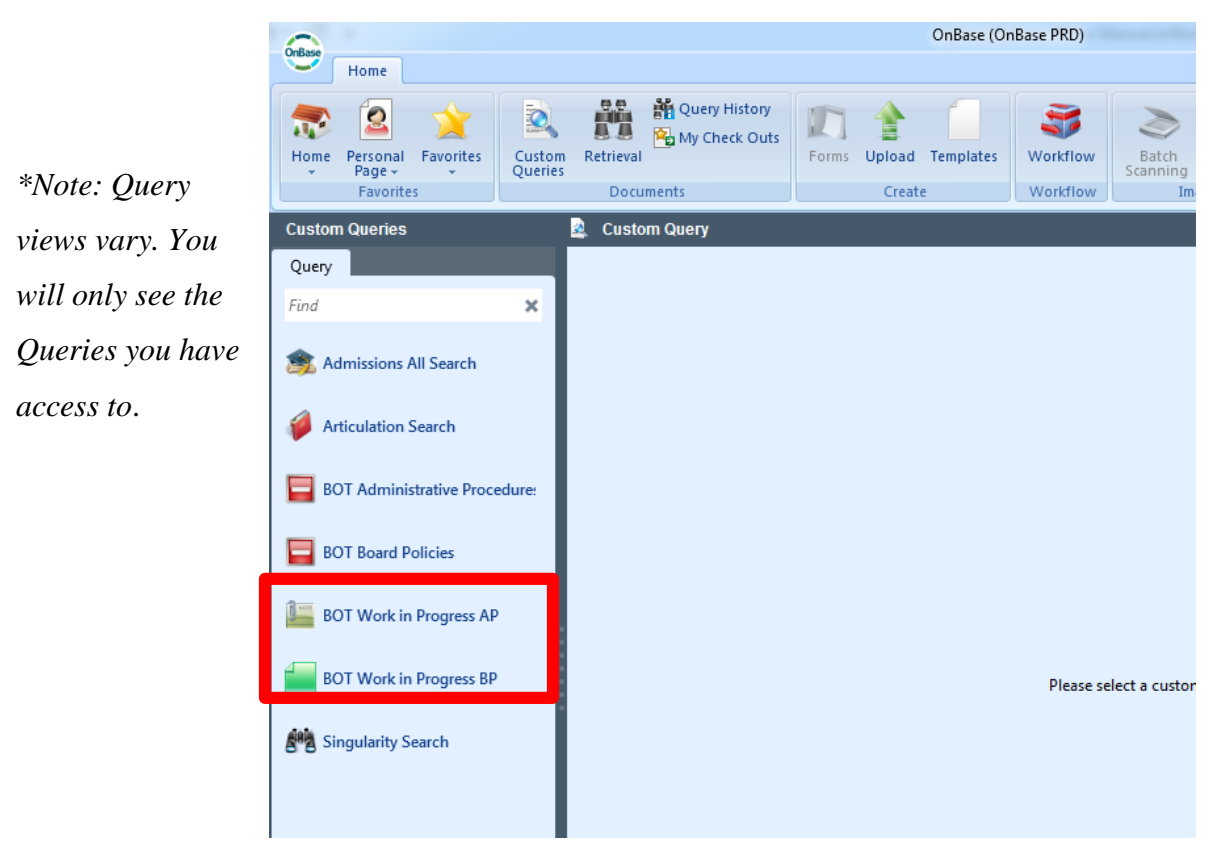

#### HYLAND ONBASE

3. Fill in the AP# (required). The AP Name is optional. Then Press enter or click the Search

option to display your results. Do the same for BPs.

Note: You may use the asterisk (\*) wild card in the fields below. The (\*) represents one or more characters (i.e. a search for LA\* could bring up documents containing words such as Lane, Lake, or Lands.

|                               | OnBase (OnBase PRD)                                                                                                    |                              |
|-------------------------------|----------------------------------------------------------------------------------------------------|------------------------------|
| Home                          |                                                                                                    | 🚱 Help                       |
| Home Personal Favorites       | Image: Create wall Image: Create wall Image: Create | Batch<br>Processing<br>aging |
| Custom Queries                | BOT Work in Progress AP                                                                                                    |                              |
| Query<br>Find X               | This Query will search for all Board of Trustees Work in Progress Administration documents and it would retrieve on AP #.                                                                                                    | ve Procedures                |
| Admissions All Search         |                                                                                                    |                              |
| Articulation Search           | AP #                                                                                                    |                              |
| BOT Administrative Procedure: | AP Name                                                                                                    |                              |
| BOT Board Policies            |                                                                                                    |                              |
| BOT Work in Progress AP       | AP Name                                                                                                    |                              |
| BOT Work in Progress BP       | field is<br>defaulted to                                                                                                    |                              |
| Singularity Search            | caps.                                                                                                    |                              |
|                               | Clear                                                                                                    | Search                       |

#### HYLAND ONBASE

4. **Double click** on the document(s) that you want to view or edit. (Document will open in

separate window).

Note: In the results view below you can click on any of the **Column Titles** to rearrange documents in ascending or descending order.

|                                              | OnBase (OnBase PRD)       |                                                      |                                                 |                       |  |  |
|----------------------------------------------|---------------------------|------------------------------------------------------|-------------------------------------------------|-----------------------|--|--|
| Home Document                                |                           |                                                      |                                                 | 🕜 Help                |  |  |
| Home Personal Favorites<br>Page<br>Favorites | Retrieval<br>Documents    | Forms Upload Templates<br>Create                     | Batch Batch<br>Scanning Processing<br>I Imaging |                       |  |  |
| Custom Queries                               | 📔 BOT Work in Progress AF | P - Search Results: 2 Document(s)                    |                                                 |                       |  |  |
| Query                                        | BOT Work in Progress AP 🖂 | 😹 🛛 BOT Work in Progress AP 👻 🗙                      |                                                 |                       |  |  |
| Find 🗙                                       |                           |                                                      |                                                 |                       |  |  |
| 🞺 Articulation Search                        | Icon Document Date        | Document Type                                        | AP #                                            | AP Name 🔺 ,           |  |  |
| BOT Administrative Procec                    | 11/2/2015<br>11/4/2015    | BOT Work in Progress APs<br>BOT Work in Progress APs | 1XXX<br>2XXX                                    | AP TEST<br>AP TESTING |  |  |
| BOT Board Policies                           |                           |                                                      |                                                 |                       |  |  |
| BOT Work in Progress AP                      |                           |                                                      |                                                 |                       |  |  |
| BOT Work in Progress BP                      | Document Viewer           |                                                      |                                                 | ¥                     |  |  |

#### Document window:

| OnBase Viewer                                                                                                    |                                 | 11/2/2015,                     | AP #: 1XXX AP TE         | ST                   |            |               |                |                                     | x              |                  |
|----------------------------------------------------------------------------------------------------|---------------------------------|--------------------------------|--------------------------|----------------------|------------|---------------|----------------|-------------------------------------|----------------|------------------|
| Document Viewer                                                                                                  |                                 |                                |                          |                      |            |               |                |                                     | 🕜 Help         |                  |
| Keywords Cross-References Properties                                                                             | Send<br>To $\rightarrow$ Pelete | View Notes<br>List             | Arrow                    | Ellipse              | Highlight  |               | Note           | Delete Pr<br>Note Op                | ivacy<br>tions |                  |
| 11/2/2015, AP #: 1XX Click                                                                                       | to                              |                                |                          |                      |            |               | 1 Page         | 3 Revisions<br>Latest Revision      | : 11/6/2015    |                  |
| HOME INSERT DESIGN                                                                                               | NOTES<br>PAGE LAYOUT            | REFERENCES                     | MAILINGS                 | REVIEW VI            | EW OnBase  | ACROB         | AT DESI        | TABLE TOOLS<br>GN LAYOUT            | ?              |                  |
| $\begin{array}{c c} & & \\ & & \\ & & \\ & & \\ & & \\ & \\ Paste \\ & & \\ & & \\ & & \\ & & \\ & & \\ & \\ & $ | Aa •   🎸 🗄<br>🖄 • 🛕 • 🚍         | - ≟= - 'ॡ   e=<br>= = =   ‡= - | ≆   2↓   ¶<br>  2₂ - ⊞ - | AaBbCcDe<br>1 Footer | AABBC AaB  | BbCcl /       | AaBbCcDi       | Find ▼<br>abc Replace<br>C Select ▼ |                | Click to<br>View |
| Clipboard 🕞 Font                                                                                                 | ra -                            | Paragraph                      | 5                        |                      | Styles     |               |                | ଲ Editing                           | ^              | Davisions        |
| Navigation ×<br>Search document                                                                                  | æ                               |                                |                          |                      |            |               |                |                                     |                |                  |
| HEADINGS PAGES RESULTS                                                                                           |                                 |                                | Tes                      | T AP/BP              | DOCUMENT   |               |                |                                     |                |                  |
|                                                                                                    | Facilita                        | tor: Hector M. Ga              | arcia                    |                      | Meeting D  | ate: No       | vember 16, 201 | 5                                   |                |                  |
| Create an interactive outline of your<br>document.                                                               |                                 | BP # 4587                      |                          |                      | Place/Roo  | <b>m:</b> 23/ | A-6130         |                                     |                |                  |
| It's a great way to keep track of where you are                                                                  | Name                            |                                |                          | Title                | Department | Ext           | Signature      | •                                   |                |                  |
| or quickly move your content around.                                                                             |                                 |                                |                          |                      |            |               |                |                                     |                |                  |
| To get started, go to the Home tab and apply<br>Heading styles to the headings in your<br>document.              |                                 |                                |                          |                      |            |               |                |                                     |                |                  |
|                                                                                                    |                                 |                                |                          |                      |            |               |                |                                     | <b>v</b>       |                  |
|                                                                                                    |                                 |                                |                          |                      |            |               |                |                                     |                |                  |

5. To begin a new search close the current document viewing window and return to custom query; repeat steps 2-4.

## HYLAND ONBASE Edit AP/BP and Save

Once the document is open you can edit and see the revisions and notes attached to the document.

1. Edit as you would in Microsoft Word.

|                                            |                                                                                                    |                                        |                                       |                                            | Docu            | ment Title                        |                                       |
|--------------------------------------------|----------------------------------------------------------------------------------------------------|----------------------------------------|---------------------------------------|--------------------------------------------|-----------------|-----------------------------------|---------------------------------------|
| OnBase 🗸 Viewer                            |                                                                                                    |                                        | 11/2/2015, AP #: 1XXX AP TEST         |                                            |                 |                                   |                                       |
| Document Viewer                            |                                                                                                    |                                        |                                       |                                            |                 |                                   | 🕜 Help                                |
| Keywords Cross-References                  | Revisions Image: Second Condition   History History   Properties Second Condition   Active Active                            | Re-Index<br>Delete<br>Check Out<br>Ons | Arrow Ellipse                         | Highlight Not                              | e ov            | verlap Text                       | Privacy<br>Options                    |
| 11/2/2015, AP #: 1900.70                   | ave                                                                                                    |                                        |                                       |                                            |                 | 1 Page 🚺 3 🖥                      | evisions<br>atest Revision: 11/6/2015 |
| HOME INSERT                                | DESIGN PAGE LA                                                                                                    | YOUT REFERENCES                        | MAILINGS REVIEW VIEW                  | OnBase ACROBAT                             | TABLE<br>DESIGN | LAYOUT                            | ?                                     |
| Cut<br>Paste ✓ Format Painter<br>Clipboard | notype Cor $\sim$ 16 $\sim$ A <sup>*</sup><br>$I \sqcup \sim$ abc $\mathbf{x}_2 \times \mathbf{x}^2 \downarrow \ell$<br>Font | A <sup>*</sup>   Aa •                  | · · · · · · · · · · · · · · · · · · · | AaBbCcDi AABBC Aa<br>TFooter THeading 1 He | BbCcl Aal       | BbCcDt →<br>Normal →<br>Formation |                                       |
| Navigation                                 |                                                                                                    | 4                                      |                                       |                                            |                 |                                   |                                       |
| Search document                            |                                                                                                    |                                        | TEST A                                | P/BP DOCUMENT                              |                 |                                   |                                       |
| HEADINGS PAGES                             | ULTS                                                                                                    | Facilitator: Hector                    | M. Garcia                             | Meeting D                                  | ate: Nove       | mber 16, 2015                     |                                       |
| T 11                                       | find                                                                                                    | BP # 45                                | 87                                    | Place/Roo                                  | <b>m:</b> 23A-  | 6130                              |                                       |
| Toolbar                                    | Tina                                                                                                    | •                                      | Title                                 | Dementaria                                 | Evé             | Ciamoturo                         |                                       |
| roorour                                    | t.                                                                                                    | Name                                   | nue                                   | Department                                 | EXL             | Signature                         |                                       |
| (Microsoft                                 | t.<br>Inifying                                                                                                    | Name                                   | inte                                  | Department                                 | EXI             | Signature                         |                                       |
| (Microsoft<br>Ribbon)                      | t.<br>Inifying                                                                                                    | Name                                   |                                       | Department                                 | EXI             | Signature                         | _                                     |
| (Microsoft<br>Ribbon)                      | t.<br>Inifying                                                                                                    | Name                                   |                                       | Department                                 |                 | Signature                         |                                       |
| (Microsoft<br>Ribbon)                      | t.<br>Inifying                                                                                                    |                                        |                                       |                                            |                 | Jigilature                        |                                       |
| (Microsoft<br>Ribbon)                      | t.<br>nifying                                                                                                    |                                        |                                       |                                            |                 | Signature                         |                                       |
| (Microsoft<br>Ribbon)                      | t.<br>nifying                                                                                                    |                                        |                                       |                                            |                 | Signature                         |                                       |
| (Microsoft<br>Ribbon)                      | t.<br>nifying                                                                                                    |                                        |                                       |                                            |                 | Jigilature                        |                                       |

- 2. To save changes in the AP/BP document click on the save icon are or use keyboard shortcut (**CTRL+S**). *Note: DO NOT save under the OnBase tab located in the MS toolbar*.
- 3. You will be required to enter a comment. Please add brief description of the changes made to the document Click **OK**. You will then see a confirmation message.

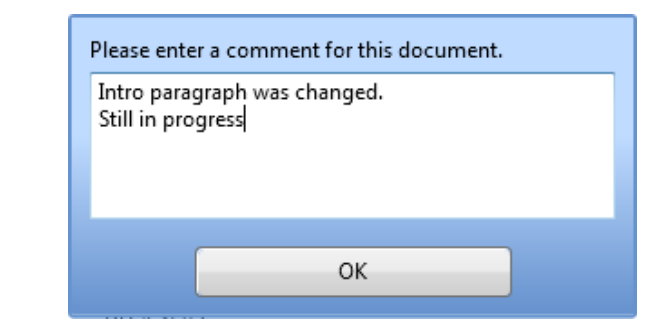

# HYLAND ONBASE Submit for Review

Follow the four steps **ONLY** if you want to submit an AP/BP document for review.

- 1. Use the custom query tool to locate the AP/BP document that you want to submit.
- 2. Right Click on the document to view actions and select Workflow -> Execute Workflow.

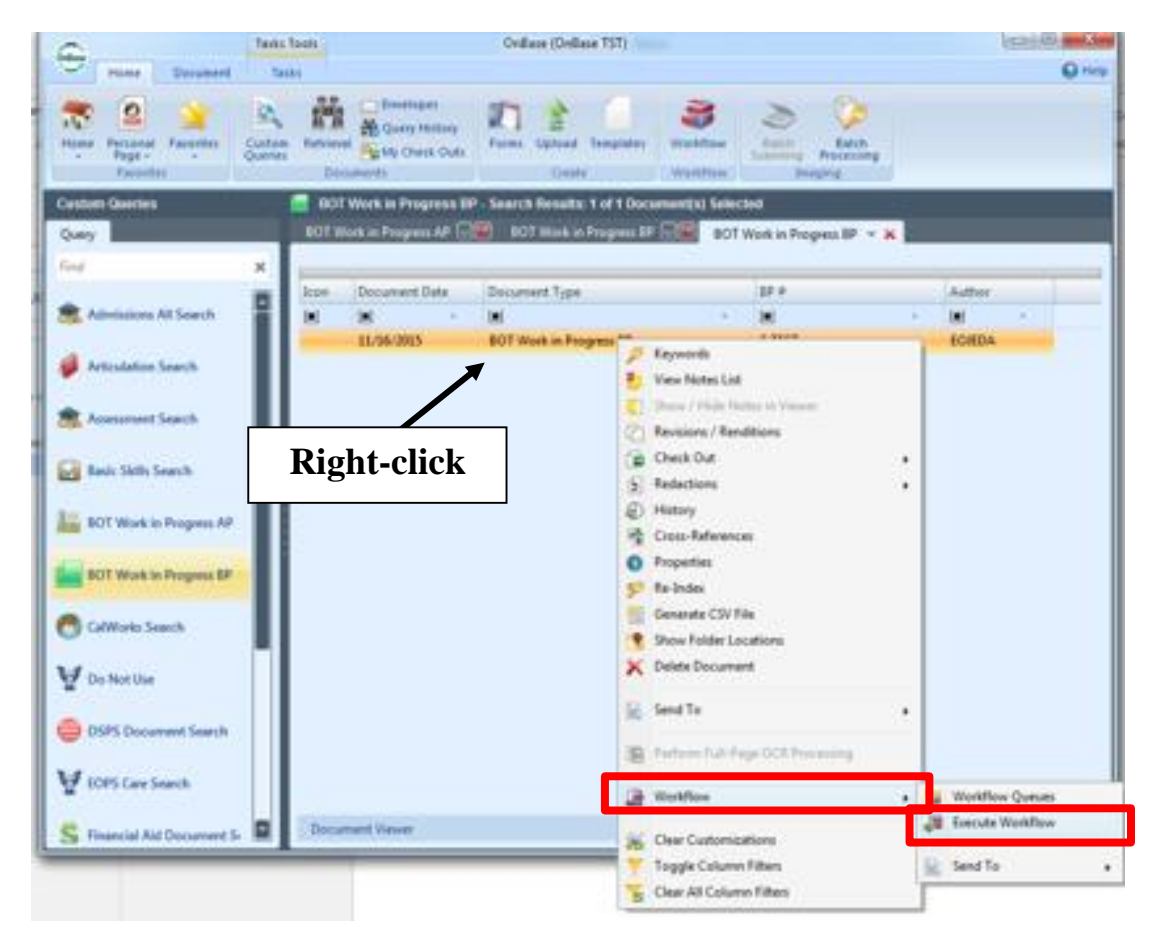

3. You will get this confirmation message. Click **OK**.

| Add To Workflow                                                   |                                                   |
|-------------------------------------------------------------------|---------------------------------------------------|
| he following items are going to be added to Work<br>K to continue | flow. Please review the selection below and click |
| Name                                                              | Add To Life Cycle                                 |
| 11/16/2015, AP #: TESTING E_TESTING                               | APs and BPs Revision<br>Processing                |
|                                                                   |                                                   |
|                                                                   |                                                   |
|                                                                   |                                                   |
| 🛾 Add all items to the following life cycle 👿 🗛                   | s and ar's Revision Processing                    |
|                                                                   |                                                   |
| / Launch the Workflow layout                                      |                                                   |

A new window will now display. This is the Workflow for the APs and BPs.

ONE MORE STEP...

4. Choose one of the two options in the ribbon:

**Submit for Review:** Submits AP/BP for review. OR

**Send Back to Work in Progress:** AP/BP will be taken out of the initial queue and sent back to corresponding Work in Progress folder.

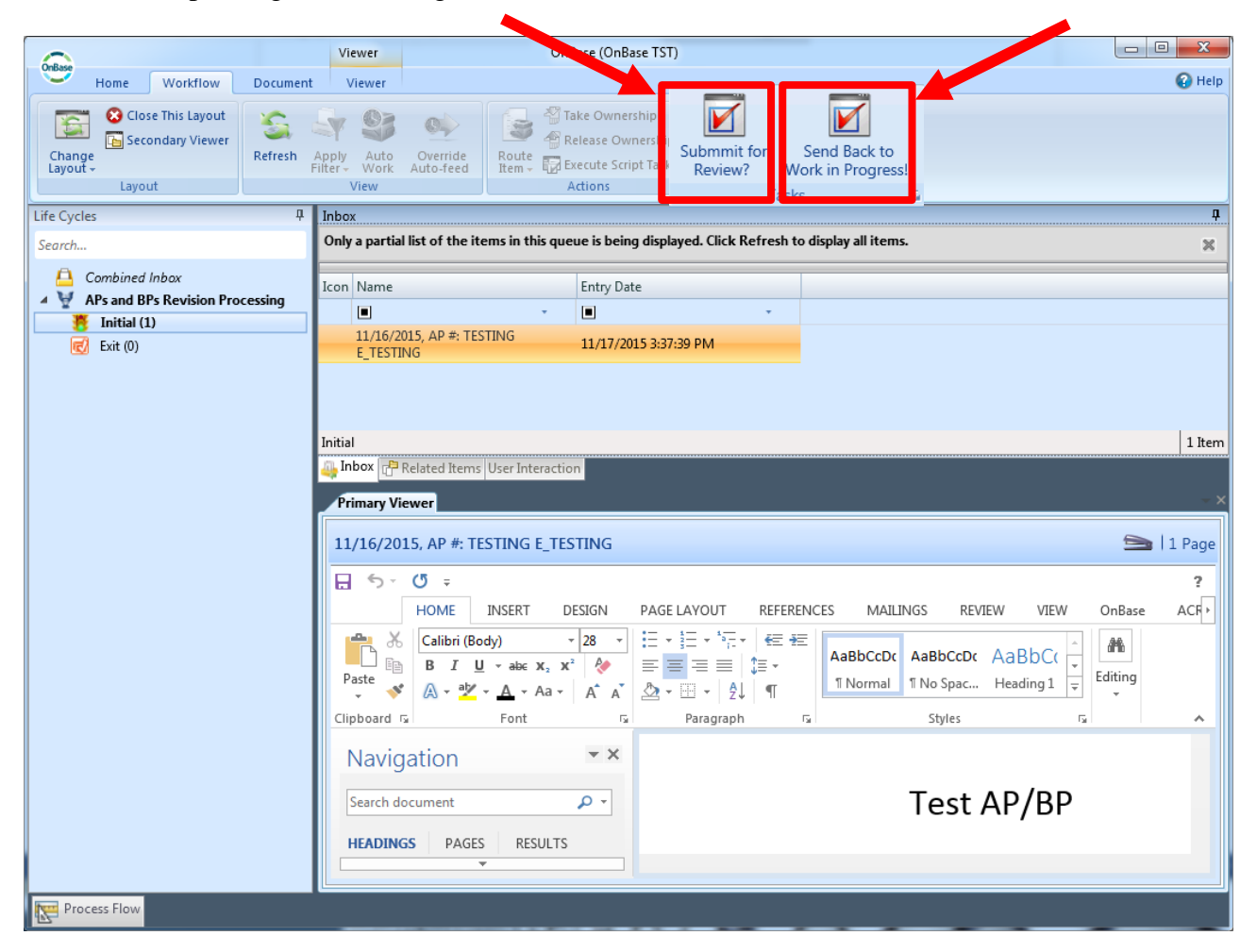

When an AP/BP is submitted for approval it can be approved or denied.

**IF Approved**: Denise or Carol will move AP/BP to appropriate folder.

**IF Denied:** Document will be sent back to the AP/BP Work in Progress folder with a note attached. No user notification will be sent.

# HYLAND ONBASE Exiting OnBase

OnBase will run in the background after you login. Below is how to exit OnBase completely.

1. **Right click** on the Unity Client icon on the task bar and click **Exit OnBase**. (Lower right-hand corner of screen).

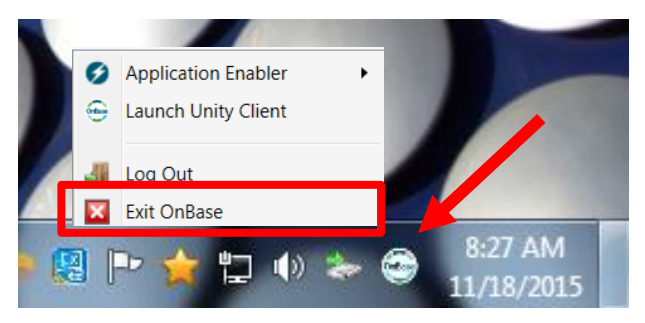

2. Click **Yes** to confirm exit.

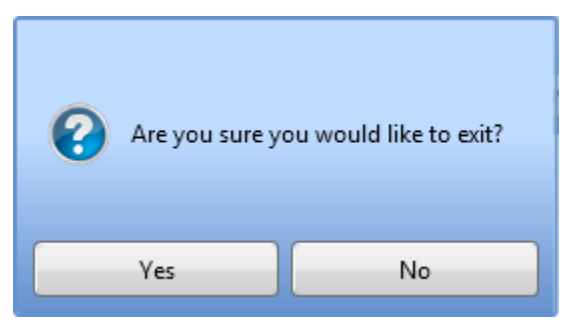